| Seagull Driver Wiza                                                                                                    | rd                                                                                        | ×     |
|----------------------------------------------------------------------------------------------------|-------------------------------------------------------------------------------------------|-------|
| Specify Printer<br>Names are us                                                                                                    | Name<br>ed to identify the printer on this computer and on the network.                   | Ø     |
| Enter a name for t                                                                                                    | his printer.                                                                              |       |
| Printer name:                                                                                                    | EasyRibbons EZ16                                                                          |       |
| Use this printer                                                                                                    | as the default printer                                                                    |       |
| Specify whether o<br>sharing, you must                                                                                                    | r not you want to share this printer with other network users. When provide a share name. |       |
| Do not share the share the share | nis printer                                                                               |       |
| ○ <u>S</u> hare name:                                                                                                    | Godex_G500                                                                                |       |
|                                                                                                    |                                                                                           |       |
|                                                                                                    |                                                                                           |       |
|                                                                                                    | < Back Next > Ca                                                                          | incel |

- Change **Printer Name:** to *EasyRibbons EZ16* or a name you will remember
- Uncheck Use this printer as the default printer
- Click Next

• Click **Finish** 

Printers (11)

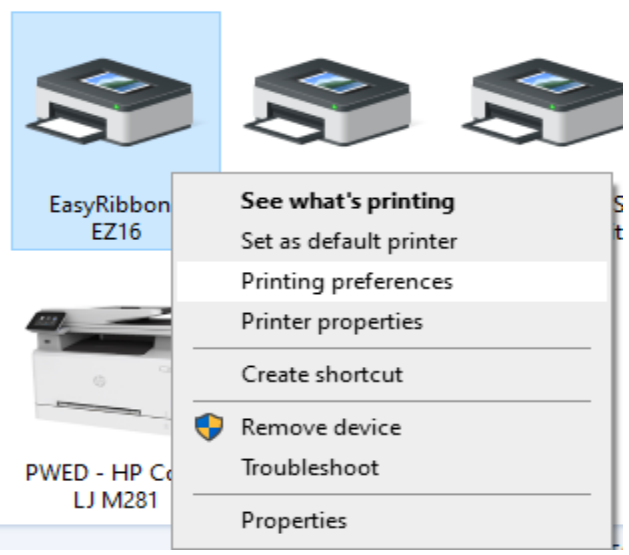

- Go to **Control Panel** → **Devices and Printers**
- Right click on the **EasyRibbons EZ16** printer icon
- Select **Printing preferences** from the pop-up menu

| 🖶 EasyRibb               | bons EZ16 Printing Preferences X                                                   |  |  |  |  |
|--------------------------|------------------------------------------------------------------------------------|--|--|--|--|
| Page Setup               | Graphics Stock Options About                                                       |  |  |  |  |
| <u>N</u> ame:            | USER (4.00 in x 4.00 in)                                                           |  |  |  |  |
|                          | New <u>E</u> dit <u>D</u> elete                                                    |  |  |  |  |
| Preview                  | Orientation Effects                                                                |  |  |  |  |
|                          | ○ Potrat 180°<br>○ Landgcape 180°                                                  |  |  |  |  |
| Preset<br>N <u>a</u> me: | <default settings="">  V Manage</default>                                          |  |  |  |  |
|                          | Advanced Options                                                                   |  |  |  |  |
|                          | © 2015-2021 Seagull Scientific, Inc.,<br>Authors of the BarTender® label software. |  |  |  |  |
|                          | OK Cancel Apply Help                                                               |  |  |  |  |

| Stock -        | цегр           |                       | Preview      |                                                        |
|----------------|----------------|-----------------------|--------------|--------------------------------------------------------|
| <u>IN</u> ame: | USER           |                       |              |                                                        |
| Туре:          | Continuous (Va | riable Length) $\sim$ | Lore         | em ipsum dolor sit amet,                               |
| Maximun        | n Size         |                       | con:<br>do e | sectetur adipiscing elit, sed                          |
| Width          | 2 75 in        | Length: 22.00 in      | labo         | re et dolore magna aliqua. Ut                          |
|                |                |                       | enim         | ad minim veniam, quis                                  |
| Exposed        | Liner Widths   |                       | labo         | ris nisi ut aliquip ex ea                              |
| Left:          | 0.00 in        | Right: 0.00 in        | com          | modo consequat. Duis aute<br>dolor in reprehenderit in |
|                |                |                       | volu         | iptate velit esse cillum dolore                        |
| Margins        |                |                       | euti<br>Exc  | ugiat nulla panatur.<br>epteur sint occaecat           |
| <u>T</u> op:   | 0.00 in        | Bottom: 0.00 in       | cupi         | idatat non proident, sunt in                           |
|                |                |                       | culp         | a qui officia deserunt mollit<br>n id est laborum      |
|                |                |                       | Se           | d ut perspiciatis unde omnis                           |
|                |                |                       | iste         | natus error sit voluptatem                             |
|                |                |                       | <b>→</b> L   |                                                        |
|                |                |                       |              |                                                        |
|                |                |                       | OK           | Cancel Help                                            |

| Stock Name: USER (2.75 in x 22.00 in)  Preview Orientation Orientation Orientatio Orientation Orientatio Orientation Orientatio Orientatio | raphics Stock Options About                                                                                                    |        |
|----------------------------------------------------------------------------------------------------|----------------------------------------------------------------------------------------------------|--------|
| Name:       USER (2.75 in x 22.00 in)         New       Edt       Delete         Preview       Orientation       Effects         Orientation       Effects       Migror Image         Output       Delete       Migror Image         Output       Delete       Migror Image         Orientation       Orientation       Orientation         Optimation       Optimation       Optimation         Optimation       Optimation       Optimation         Poptrait       180°       Optimation         Preset       Adyanced Options         Adyanced Options       Adyanced Options                                                                                                    |                                                                                                    |        |
| New       Edt       Delete         Preview       Orientation       Effects            ● Portrait          ● Landscape          ● Migror Image             ● Landscape          ● Portrait 180°           ● Regitait 180°           ● Regitait 180°                                                                                                    | 3ER (2.75 in x 22.00 in)                                                                                                    | $\sim$ |
| Preview Onientation Opientation Opientatio | Ne <u>w</u> <u>E</u> dit <u>D</u> ele                                                                                                    | ete    |
|                                                                                                    | Orientation                                                                                                    |        |
| ALE     ALE     O     Portrait 180°     O     Landscape     O     Portrait 180°     O     Landscape 180°  Preset Name:      Current Settings>     Manage      Adyanced Options      @ 2015-2021 Seagull Scientific, Inc.,     Authors of the BarTender® label software.                                                                                                    | O Portrait Mirror Ima                                                                                                    | age    |
| Peytrait 180°     Candgcape 180° Preset Name: <current settings="">     Manage      Advanced Options      © 2015-2021 Seaguil Scientific, Inc., Authors of the BarTender® label software.</current>                                                                                                    | Landscape     Negative                                                                                                    | ,      |
| © 2015-2021 Seagull Scientific, Inc.,<br>Authors of the BarTender® label software.                                                                                                    | O P <u>o</u> rtrait 180°                                                                                                    |        |
| Preset<br>N <u>a</u> me: <current settings=""> ✓ Manage<br/>Ad<u>v</u>anced Options<br/>© 2015-2021 Seagull Scientific, Inc.,<br/>Authors of the BarTender® label software.</current>                                                                                                    | ◯ Land <u>s</u> cape 180°                                                                                                    |        |
| N <u>a</u> me: <current settings=""><br/>Ad<u>v</u>anced Options<br/>© 2015-2021 Seagull Scientific, Inc.,<br/>Authors of the BarTender® label software.</current>                                                                                                    |                                                                                                    |        |
| Ad <u>v</u> anced Options<br>© 2015-2021 Seagull Scientific, Inc.,<br>Authors of the BarTender® label software.                                                                                                    | Man                                                                                                    | age    |
| © 2015-2021 Seagull Scientific, Inc.,<br>Authors of the BarTender® label software.                                                                                                    | urrent Settings> V Man                                                                                                    | -      |
| © 2015-2021 Seagull Scientific, Inc.,<br>Authors of the BarTender® label software.                                                                                                    |                                                                                                    | -      |
| © 2015-2021 Seaguil Scientific, Inc.,<br>Authors of the BarTender® label software.                                                                                                    | Aurrenic Seturngs> <u>M</u> an                                                                                                    | ons    |
| Authors of the BarTender® label software.                                                                                                    | Aurenic Seturiys> V Man                                                                                                    | ons    |
|                                                                                                    | Advanced Optio     @ 2015-2021 Seacul Scientific Inc.                                                                                                    | ons    |
|                                                                                                    | Advanced Optio     Advanced Optio     Optio     Option     Option     Op | ons    |
| OK Cancel Apply H                                                                                                    |                                                                                                    | ons    |

• In the <u>Stock</u> section on the **Page Setup** tab click **Edit...** 

- Select **Continuous (Variable Length)** from the <u>Type:</u> drop down menu
- Set the <u>Width:</u> to 2.75 (or the width of the normal ribbon you use if not EasyRibbons #40 ribbon)
- Set the <u>Length</u>: to 22
- Set the other dimensions to 0
- Click **OK**

- Set <u>Orientation</u> to Landscape
- Click on the **Graphics** tab

|                                               | Z16 Printing P | references                               | ×                                   |
|-----------------------------------------------|----------------|------------------------------------------|-------------------------------------|
| Page Setup Grap                               | hics Stock     | Options About                            |                                     |
| Resolution:                                   | 203 dpi x 20   | 3 dpi                                    | $\sim$                              |
| Dithering                                     |                |                                          |                                     |
|                                               | -              | None                                     |                                     |
|                                               | <del>Ť</del> - | ⊖ Halftone                               |                                     |
| L'and a                                       | نے اور آو      | Ordered                                  |                                     |
|                                               |                |                                          |                                     |
|                                               |                |                                          |                                     |
|                                               | 1 T 💷 🖉        |                                          |                                     |
| Color Ad                                      | justment       | Dithering Setup                          |                                     |
| Color                                         |                |                                          |                                     |
| COIOI                                         | Manaahram      |                                          |                                     |
| Color Control:                                | Monochrom      | 8                                        | $\sim$                              |
| Color Control:<br>Color Matching:             | Monochrom      | e                                        | ~                                   |
| Color Control:<br>Color Matching:             | Monochrom      |                                          | >                                   |
| Color Control:<br>Color Matching:<br>Color Re | gistration     | e<br>Color Setup                         | >                                   |
| Color Control:<br>Color Matching:<br>Color Re | gistration     | e<br>Color Setup                         | ~                                   |
| Color Control:<br>Color Matching:<br>Color Re | gistration     | e<br>Color Setup                         | ~                                   |
| Color Control:<br>Color Matching:<br>Color Re | gistration     | e<br>Color Setup<br>Cancel <u>A</u> pply | <ul> <li>✓</li> <li>Help</li> </ul> |

| ge setup Gr     | aphics Slock (      | ptions About       |         |
|-----------------|---------------------|--------------------|---------|
| Media Setting   | s                   |                    |         |
| Print Method:   | Thermal Tran        | sfer 🗸 🗸           |         |
| Media Type:     | Continuous          | ~                  |         |
| Label Gap:      | 0.12 in             | Black Mark Width:  | 0.12 in |
| Extra Feed:     | 0.25 in             | Black Mark Offset: | 0.00 in |
| Media Handlir   | Ig                  |                    |         |
| Post-Print Acti | on: None            | ~                  |         |
| Occurrence:     |                     | $\sim$             |         |
| Interval:       |                     |                    |         |
| Position Adjus  | tments              |                    |         |
| Use Currer      | nt Printer Settings |                    |         |
| Start Position: |                     |                    |         |
| Stop Position:  |                     | Relative A         | bsolute |

| age Setup  | Graphics      | Stock     | Options | About |     |   |
|------------|---------------|-----------|---------|-------|-----|---|
| Speed Se   | ttings        |           |         |       |     |   |
| Use Ci     | urrent Printe | r Setting | s       |       |     |   |
| Print Spee | ed: 3.00 ii   | n/sec     | $\sim$  |       |     |   |
| <b>D</b> 1 |               |           |         |       |     |   |
| - Darkness | ment Printe   | r Setting | •       |       |     |   |
| Darkness   |               | a Setting |         |       |     | 0 |
| Darkiess   | 1.1.1         |           |         |       | 1.1 | 0 |
|            |               |           |         |       |     |   |
|            |               |           |         |       |     |   |
|            |               |           |         |       |     |   |
|            |               |           |         |       |     |   |
|            |               |           |         |       |     |   |
|            |               |           |         |       |     |   |
|            |               |           |         |       |     |   |
|            |               |           |         |       |     |   |
|            |               |           |         |       |     |   |

- In the **Dithering** section select **None** ٠
- Click on the **Stock** tab

- In the <u>Media Settings</u> section set the <u>Print</u> ٠ Method: to **Thermal Transfer** and the Media Type: to **Coninuous**
- Change Extra Feed: to .25 ٠
- Click on the **Options** tab ٠

- In the <u>Speed Settings</u> section uncheck Use ٠ **Current Printer Settings** and set the <u>Print</u> Speed: to 3.00 in/sec
- In the Darkness section uncheck Use Current ٠ Printer Settings and set the Darkness: slider to:
  - for SuperGold and Matt Silver 8 0
  - for Black and Bronze 4 0
  - 0 **Note:** This is the heat setting for the printhead and can be adjusted from these settings to achieve the best results. Caution: If set too high the film will melt.

Click on **OK** and you're ready to print.